# **SAP Best Practices**

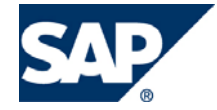

SAP ECC 6.00 Julio 2007 Español

# Maestro de proveedores

**Business Process Procedure** 

SAP AG Dietmar-Hopp-Allee 16 69190 Walldorf Germany

#### Copyright

© Copyright 2007 SAP AG. All rights reserved.

No part of this publication may be reproduced or transmitted in any form or for any purpose without the express permission of SAP AG. The information contained herein may be changed without prior notice.

Some software products marketed by SAP AG and its distributors contain proprietary software components of other software vendors.

Microsoft, Windows, Outlook, Excel, and PowerPoint are registered trademarks of Microsoft Corporation.

IBM, DB2, DB2 Universal Database, OS/2, Parallel Sysplex, MVS/ESA, AIX, S/390, AS/400, OS/390, OS/400, iSeries, pSeries, zSeries, zSeries, System i, System i5, System p, System p5, System x, System z, System z9, z/OS, AFP, Intelligent Miner, WebSphere, Netfinity, Tivoli, Informix, i5/OS, POWER, POWER5, POWER5+, OpenPower and PowerPC are trademarks or registered trademarks of IBM Corporation.

Adobe, the Adobe logo, Acrobat, PostScript, and Reader are either trademarks or registered trademarks of Adobe Systems Incorporated in the United States and/or other countries.

Oracle is a registered trademark of Oracle Corporation.

UNIX, X/Open, OSF/1, and Motif are registered trademarks of the Open Group.

Citrix, ICA, Program Neighborhood, MetaFrame, WinFrame, VideoFrame, and MultiWin are trademarks or registered trademarks of Citrix Systems, Inc.

HTML, XML, XHTML, and W3C are trademarks or registered trademarks of W3C®, World Wide Web Consortium, Massachusetts Institute of Technology.

Java is a registered trademark of Sun Microsystems, Inc.

JavaScript is a registered trademark of Sun Microsystems, Inc., used under license for technology invented and implemented by Netscape.

MaxDB is a trademark of MySQL AB, Sweden.

SAP, R/3, mySAP, mySAP.com, xApps, xApp, SAP NetWeaver, and other SAP products and services mentioned herein as well as their respective logos are trademarks or registered trademarks of SAP AG in Germany and in several other countries all over the world. All other product and service names mentioned are the trademarks of their respective companies. Data contained in this document serves information purposes only. National product specifications may vary.

These materials are subject to change without notice. These materials are provided by SAP AG and its affiliated companies ("SAP Group") for informational purposes only, without representation or warranty of any kind, and SAP Group shall not be liable for errors or omissions with respect to the materials. The only warranties for SAP Group products and services are those that are set forth in the express warranty statements accompanying such products and services, if any. Nothing herein should be construed as constituting an additional warranty.

## Íconos

| Icono        | Significado   |
|--------------|---------------|
| Δ            | Importante    |
|              | Ejemplo       |
| $\mathbf{>}$ | Nota          |
| Ø            | Recomendación |
| 4U2          | Sintaxis      |

### **Convenciones Tipográficas**

| Formato                    | Descripción                                                                                                    |  |  |
|----------------------------|----------------------------------------------------------------------------------------------------|--|--|
| Texto ejemplo              | Palabras o caracteres que aparecen en la pantalla de usuario. Incluye títulos de pantalla, etiquetas de campo y botones, así como nombres de menú, rutas y opciones.                                                                                         |  |  |
|                            | Referencias con otra documentación.                                                                                                    |  |  |
| Texto ejemplo              | Palabras enfatizadas o expresiones en el cuerpo del texto, títulos de gráficos y tablas.                                                                                                    |  |  |
| TEXTO EJEMPLO              | Nombres de elementos en el sistema. Incluye nombres de reportes,<br>nombres de programas, códigos de transacciones, nombres de tabla y<br>palabras clave individuales de un lenguaje de programación acompañadas<br>por texto, por ejemplo SELECT e INCLUDE. |  |  |
| Texto ejemplo              | Salida en la pantalla de usuario. Incluye nombres de archivo/directorio y<br>sus rutas, mensajes, código fuente, nombres de variables y parámetros,<br>así como nombres de instalación, actualización y herramientas de base de<br>datos.                    |  |  |
| Texto ejemplo              | Funciones del teclado, por ejemplo F2 o la tecla Enter                                                                                                    |  |  |
| Texto ejemplo              | Entrada exacta de usuario. Son palabras o caracteres que usted debe ingresar en el sistema exactamente igual a lo especificado en la documentación.                                                                                                    |  |  |
| <texto ejemplo=""></texto> | Entrada variable de usuario. Palabras y caracteres entre < > deben ser reemplazadas por las entradas apropiadas antes de ingresar al sistema.                                                                                                    |  |  |

## Índice

| Alta de un nuevo proveedor          | 5  |
|-------------------------------------|----|
| Dirección                           | 6  |
| Control                             | 7  |
| Pagos                               | 8  |
| Datos de compras                    | 9  |
| Cambios y consultas de un proveedor |    |
| Cambios                             |    |
| Consultas                           | 10 |

# Alta de un nuevo proveedor

1. Inicie la transacción utilizando la ruta del menú o el código de transacción:

| Menú SAP ECC          | Logística → Gestión de Materiales → Compras → Datos Maestros → Proveedor → Compras → Crear |  |  |  |
|-----------------------|--------------------------------------------------------------------------------------------|--|--|--|
| Código de Transacción | MK01                                                                                       |  |  |  |

2. En la pantalla *Acreedor Crear: Acceso*, ingrese los datos necesarios y/o siga las instrucciones de acuerdo a la siguiente pantalla/tabla:

| ⊡<br>A <u>c</u> reedor <u>T</u> ratar <u>P</u> | asara <u>D</u> etal | les <u>E</u> ntorno | <u>S</u> istema | <u>A</u> yuda |          | SAP         |   |
|------------------------------------------------|---------------------|---------------------|-----------------|---------------|----------|-------------|---|
| Ø                                              | 1                   | 🛛   😋 🤅             | 9 😢   📮         | (1) (13) (13) | 5 🔁 🖻    |             |   |
| Acreedor Crea                                  | ar: Acces           | 0                   |                 |               |          |             |   |
|                                                |                     |                     |                 |               |          |             |   |
|                                                |                     |                     |                 |               |          |             |   |
| -                                              |                     |                     | -               |               |          |             |   |
| Acreedor                                       |                     |                     | 2               |               |          |             |   |
| Organización compras                           | 0001                | URMAN Corp          | orativo         |               |          |             |   |
| Grupo de cuentas                               | ZEXT                |                     |                 |               |          |             |   |
| Modelo                                         |                     |                     |                 | _             |          |             | 1 |
| Acreedor                                       |                     |                     |                 |               |          |             |   |
| Organización compras                           |                     |                     |                 |               |          |             |   |
|                                                |                     |                     |                 | C             | ) MK01 🗎 | atlas INS 🍃 |   |

| Nombre de Campo         | Descripción | Acciones y Valores | Comentarios                                                                         |
|-------------------------|-------------|--------------------|-------------------------------------------------------------------------------------|
| Acreedor                |             |                    | El número de<br>proveedor/acreedor será<br>asignado en automático<br>por el sistema |
| Organización<br>compras |             | 0001               |                                                                                     |
| Grupo de cuentas        |             |                    | Los códigos a utilizar son                                                          |
|                         |             |                    | ZACR – Acreedores                                                                   |
|                         |             |                    | ZEXT – Extranjeros                                                                  |
|                         |             |                    | ZNAC – Nacionales                                                                   |

3. Haga clic en Continuar

#### Dirección

4. En la pantalla de *Acreedor Crear: Dirección* se ingresarán los datos generales, ingrese los datos necesarios y obligatorios y/o siga las instrucciones de acuerdo a la siguiente pantalla/tabla:

| Acreedor <u>T</u> ratar <u>P</u> a: | sara <u>D</u> etalles <u>E</u> ntorno <u>S</u> istema <u>A</u> yuda |
|-------------------------------------|---------------------------------------------------------------------|
| Ø                                   | E 🛛 🖉 🛒 🖓 🖓 🕒 🖓 🖏 🖏 🖓 🗳 💭 🖉                                         |
| Acreedor Crea                       | r: Dirección                                                        |
| 6 6 1                               |                                                                     |
| Acreedor INTERN                     | 0                                                                   |
| 😽 🚨 Prelim. 🔒                       |                                                                     |
| Nombre                              |                                                                     |
| Tratamiento                         | Empresa 📑                                                           |
| Nombre                              | INDUSTRIA PAPELERA HONDUREÑA, S.A.                                  |
|                                     |                                                                     |
|                                     | ~                                                                   |
| Concep.búsq.                        |                                                                     |
| Concepto búsq.1/2                   | COPAN                                                               |
| Dirección calle                     |                                                                     |
| Calle 2                             |                                                                     |
| Calle 3                             | VILLAS DEL SOL                                                      |
| Calle/Número                        | FINAL ESTE BVD FFA A. S/N Compl                                     |
| Distrito                            | COLONIA GUAYMURAS                                                   |
| Código postal/Pobl.                 | 4268 TEGUCIGALPA                                                    |
| País                                | CL Chile Región                                                     |
|                                     |                                                                     |
| Comunicación                        |                                                                     |
| Idioma                              | ES Español 👔 Otras comunicaciones                                   |
| Teléfono                            | 5042302771 Extensión 🖻                                              |
| Teléfono móvil                      |                                                                     |
| Fax                                 | 5042302777 Extensión 🔗                                              |
|                                     |                                                                     |

 $\checkmark$  Todos los campos que aparecen con el icono  $\boxtimes$  significa que son obligatorios

| Nombre de Campo    | Descripción | Acciones y Valores                       | Comentarios |  |  |  |  |  |
|--------------------|-------------|------------------------------------------|-------------|--|--|--|--|--|
| Nombre             |             |                                          |             |  |  |  |  |  |
| Tratamiento        |             | Empresa                                  |             |  |  |  |  |  |
| Nombre             |             | INDUSTRIA<br>PAPELERA<br>HONDUREÑA, S.A. |             |  |  |  |  |  |
| Conceptos de búsqu | eda         |                                          |             |  |  |  |  |  |
| Concepto búsq 1/2  |             | COPAN                                    |             |  |  |  |  |  |
| Dirección          |             |                                          |             |  |  |  |  |  |
| Calle 2            |             | ATRAS DEL CENTRO<br>COMERCIAL            |             |  |  |  |  |  |
| Callle 3           |             | VILLAS DEL SOL                           |             |  |  |  |  |  |
| Calle/Número       |             | FINAL ESTE BVD<br>FFA.A. S/N             |             |  |  |  |  |  |
| Distrito           |             | COLONIA<br>GUAYMURAS                     |             |  |  |  |  |  |

| Nombre de Campo     | Descripción | Acciones y Valores | Comentarios |
|---------------------|-------------|--------------------|-------------|
| Código Postal/Pobl. |             | 4268 / TEGUCIGALPA |             |
| País                | País HN     |                    |             |
| Comunicación        | •           | •                  | -           |
| Idioma              |             | ES – Español       |             |
| Teléfono            |             | 5042302771         |             |
| Fax                 |             | 5042302777         |             |

En las secciones de Nombre y Dirección calle, existe la posibilidad ingresar más detalle en cada una de ellas, para esto, sólo basta con dar clic en el botón Otros Campos 🛅

#### Control

5. En la pantalla de *Acreedor Crear: Control* se ingresarán los datos generales, ingrese los datos necesarios y obligatorios y/o siga las instrucciones de acuerdo a la siguiente pantalla/tabla:

| Acreedor Crear: Control                                   |  |  |  |  |
|-----------------------------------------------------------|--|--|--|--|
|                                                           |  |  |  |  |
| Acreedor INTERNO INDUSTRIA PAPELERA HONDUREÑA TEGUCIGALPA |  |  |  |  |
| Control de cuentas Cliente Clave de grupo                 |  |  |  |  |
| Información fiscal N° ident.fis.1 INDPPL672210JHT         |  |  |  |  |
| Datos de referencia<br>Ramo                               |  |  |  |  |

| Nombre de Campo | Descripción       | Acciones y Valores | Comentarios |
|-----------------|-------------------|--------------------|-------------|
| No ident.fis.1  | RFC del proveedor | INDPPL672210JHT    |             |

#### Pagos

6. En la pantalla de *Acreedor Crear: Pagos*, ingrese los datos necesarios y/o siga las instrucciones de acuerdo a la siguiente pantalla/tabla:

| Acreedor Crear: Pagos |                                                           |                                         |       |             |             |                         |
|-----------------------|-----------------------------------------------------------|-----------------------------------------|-------|-------------|-------------|-------------------------|
| 6                     |                                                           |                                         |       |             |             |                         |
| Acreedor INTERN       | Acreedor INTERNO INDUSTRIA PAPELERA HONDUREÑA TEGUCIGALPA |                                         |       |             |             |                         |
| Datos bancarios       |                                                           |                                         |       |             |             |                         |
| P Clave banco Cue     | enta bancaria                                             | Titular de l                            | C     | BAN TpBc Re | ferencia // | ANombre de la instituci |
| MX 101 112            | 400508000000001                                           |                                         |       | <b>-</b>    | [           | AFIRME                  |
|                       |                                                           |                                         |       |             |             |                         |
|                       |                                                           |                                         |       | <b>\$</b>   |             |                         |
|                       |                                                           |                                         |       | <b>-</b>    | [           |                         |
|                       |                                                           |                                         |       | <b>-</b>    | [           |                         |
|                       |                                                           |                                         |       |             |             |                         |
| Dat.banco 📑 Borr.     | dat.banc.                                                 |                                         |       |             |             |                         |
| Pagos                 | Rec                                                       | ceptor alternativo del pago en el docun | nent  | 0           | ]           |                         |
| Receptor alter.pago   |                                                           | Entradas individ.                       |       | -<br>-      |             |                         |
|                       |                                                           | Entradas por ref. Recepto               | or pa | .go perm.   |             |                         |
|                       |                                                           |                                         |       |             |             |                         |
|                       |                                                           |                                         |       |             |             |                         |
|                       |                                                           |                                         |       |             |             |                         |

| Nombre de Campo | Descripción | Acciones y Valores | Comentarios |
|-----------------|-------------|--------------------|-------------|
| País            |             | MX                 |             |
| Clave banco     |             | 101                |             |
| Cuenta bancaria |             | 112400508000000001 |             |

#### Datos de compras

7. En la pantalla de *Acreedor Crear: Datos de Compras*, ingrese los datos necesarios y/o siga las instrucciones de acuerdo a la siguiente pantalla/tabla:

| Acreedor Crear: Datos de Compras                                                                                                    |                                                                                                    |  |  |  |
|----------------------------------------------------------------------------------------------------|----------------------------------------------------------------------------------------------------|--|--|--|
| 🔓 🛃 🚺 🚱 Dat.diver                                                                                                    | gent. 🔠 Gamas parciales productos                                                                                                    |  |  |  |
| Acreedor INTERNO INDUSTRIA PAPELERA HONDUREÑA TEGUCIGALPA<br>Org.compras 0001 URMAN Corporativo                                                                                                    |                                                                                                    |  |  |  |
| Condiciones<br>Moneda de pedido<br>Condición de pago<br>Incoterms<br>Valor mínimo pedido<br>GrEsquema proveedor                                                                                                    | USD Dólar americano<br>N180<br>FOB FOB HONDURAS<br>81 Esquema IMPORTACION                                                                                                    |  |  |  |
| Control Icena precio<br>Lim.optimiz.ped.                                                                                                    |                                                                                                    |  |  |  |
| Datos de venta<br>Vendedor/a<br>Teléfono<br>Cuenta en proveedor                                                                                                    |                                                                                                    |  |  |  |
| Datos de control.<br>Verific.fact.base EM<br>Autofacturac.entrega<br>Autofacturac.devol.<br>Ind.obl.confirm.ped.<br>Pedido automático<br>Liquidación posterior<br>Índ.liq.post.activo<br>Ajust.vol.neg.neces.<br>Ind.doc.activado | Indicador ABC<br>Modo transp.frontera<br>Aduana de entrada<br>Criterio clasific.<br>Perfil ctrl.PROACT<br>Revaloración permitida<br>Conc.bonificación especie<br>Relevante p.operación agencia |  |  |  |

| Nombre de Campo        | Descripción | Acciones y Valores          | Comentarios |
|------------------------|-------------|-----------------------------|-------------|
| Moneda de pedido       |             | USD                         |             |
| Condición de pago      |             | N180                        |             |
| Incoterms              |             | FOB – FOB<br>HONDURAS       |             |
| GrEsquema<br>proveedor |             | 01 – Esquema<br>Importación |             |
| Verific.fact.base EM   |             | Sin activar                 |             |

8. Una vez capturada toda esta información, aparecerá una ventana preguntando si se guarda la información. Haciendo clic en aceptar, se guarda toda la información.

| Ē∕Últ | ima pantalla de datos 🛛 🛛 🛛                    |
|-------|------------------------------------------------|
|       | El tratamiento se finalizará                   |
| ?     | ¿Desea que los datos<br>se graben previamente? |
|       | Sí No 🔀 Cancelar                               |

# Cambios y consultas de un proveedor

### Cambios

1. Inicie la transacción utilizando la ruta del menú o el código de transacción:

| Menú SAP ECC          | Logística → Gestión de Materiales → Compras → Datos Maestros → Proveedor → Compras → Modificar (actual) |  |
|-----------------------|----------------------------------------------------------------------------------------------------|--|
| Código de Transacción | MK02                                                                                                    |  |

- 2. El proceso de modificación es similar al de la alta de un nuevo proveedor, se deberá hacer la selección de las vistas a modificar y los datos de organización. Una vez hecho esto, aparecerá la primera de las vistas seleccionadas.
- 3. Una vez hecha la modificación hacer clic en Continuar 🥙.
- 4. Las modificaciones han quedado grabadas

### Consultas

1. Inicie la transacción utilizando la ruta del menú o el código de transacción:

| Menú SAP ECC          | Logística → Gestión de Materiales → Compras → Datos Maestros → Proveedor → Compras → Visual (actual) |
|-----------------------|----------------------------------------------------------------------------------------------------|
| Código de Transacción | МК03                                                                                                 |

2. El proceso de consult es similar al de la alta y modificación de un material, se deberá hacer la selección de las vistas a modificar y los datos de organización. Una vez hecho esto, aparecerá la primera de las vistas seleccionadas.